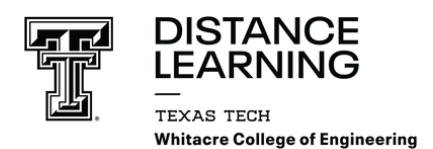

# **ClickShare: Laptop Edition**

### PART 1: Power On Touch Panel

<u>STEP 1</u>: Press center of Double T to turn ON audio visual system from the Touch Panel.

STEP 2: Press ClickShare

<u>STEP 3</u>: ClickShare background displayed on screen.

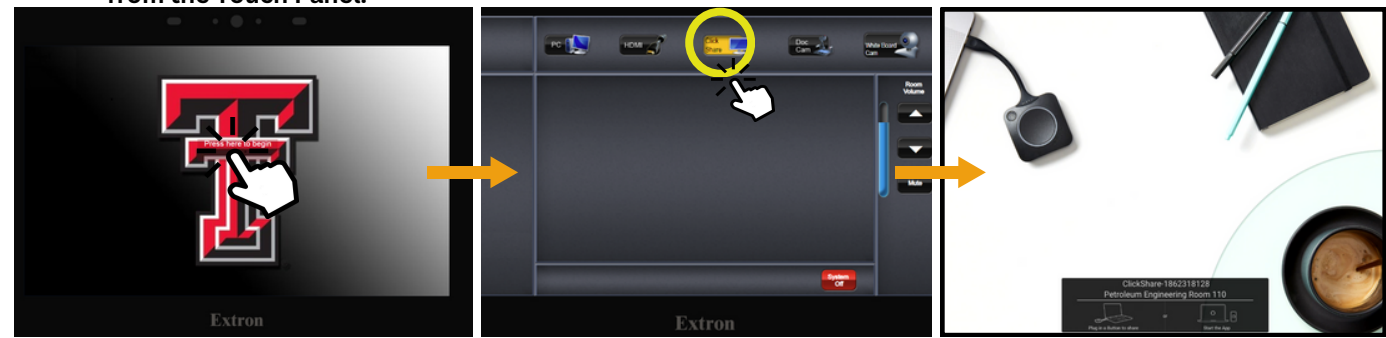

#### PART 2: Connect Device to ClickShare (USB or USB-C)

- Plug in ClickShare Adapter into your device. Side pop-up will appear & ask to select the correct meeting room. A WHITE circle will blink indicating it's connecting.
- 2 Once you select the correct meeting room, the WHITE circle will stop blinking indicating it is ready for use. Press the circle once you are ready to use.
- 3 The circle will become RED indicating it is in *presentation mode*. Your device's display will be broadcasted onto the screen.

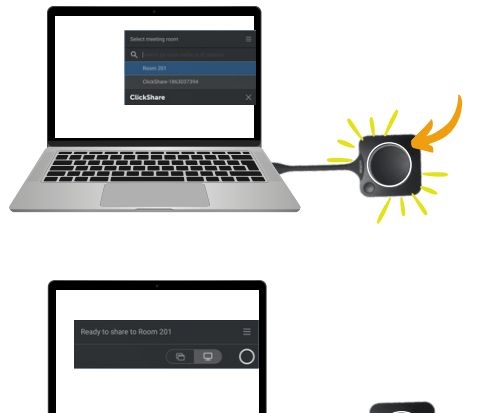

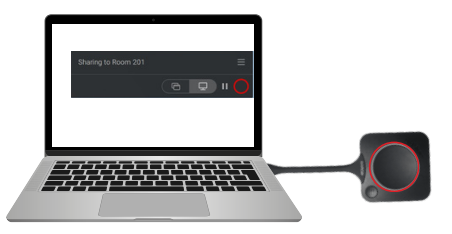

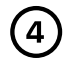

#### Share your content!

\*\*Once you are done, press the RED circle to disable presentation mode.\*\*

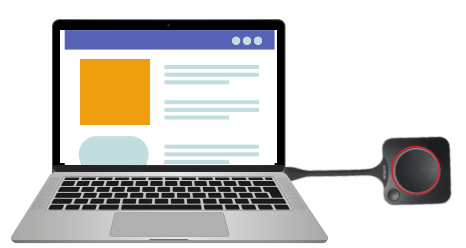

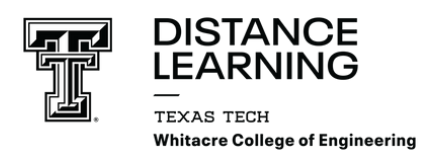

# **ClickShare: iPad Edition**

# **PART 1: Power On Touch Panel**

STEP 1: Press center of Double T to turn ON audio visual system

from the Touch Panel.

**STEP 2: Press ClickShare** 

STEP 3: ClickShare background displayed on screen.

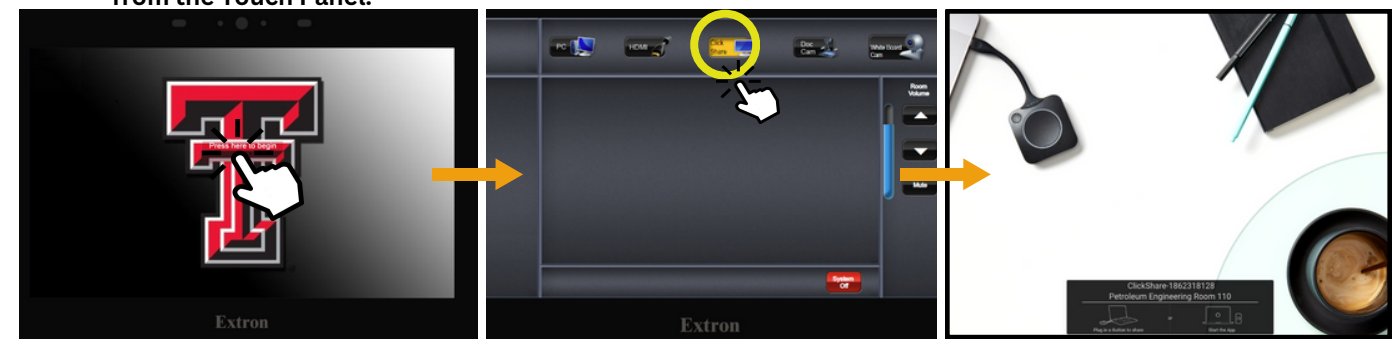

## PART 2: Connect Device to ClickShare App

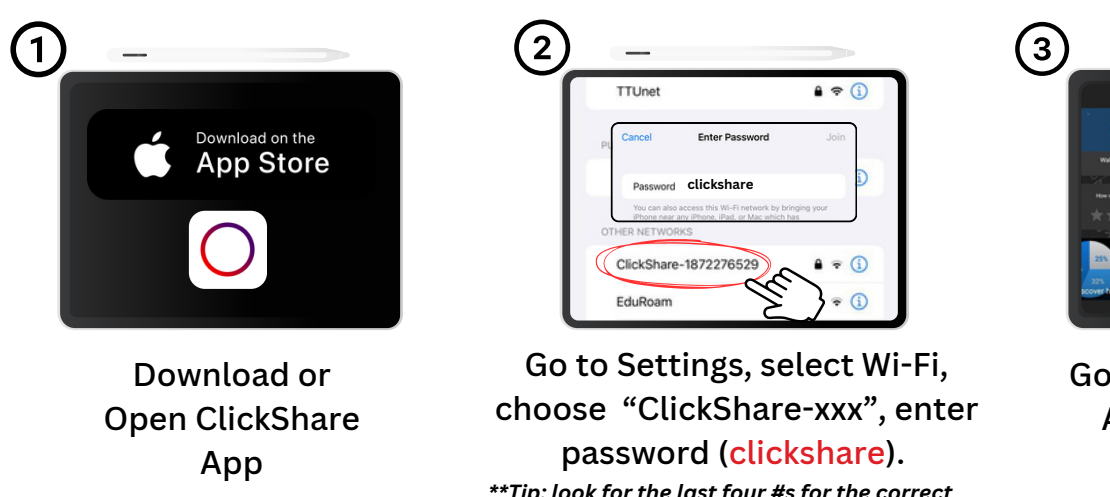

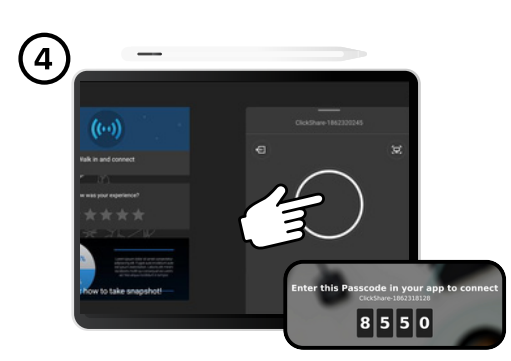

Go back to ClickShare App & select your meeting room. Press the center of the circle when you are ready to use. The display screen will show a passcode to enter into the app.

\*\*Tip: look for the last four #s for the correct meeting room.\*\*

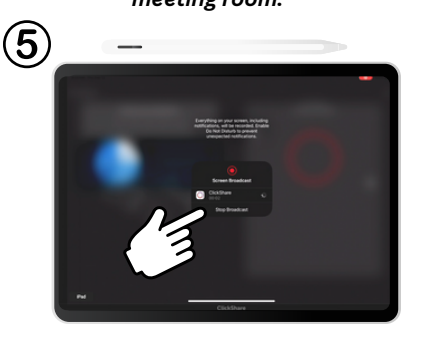

Press "Start Broadcast" and it will begin a count down.

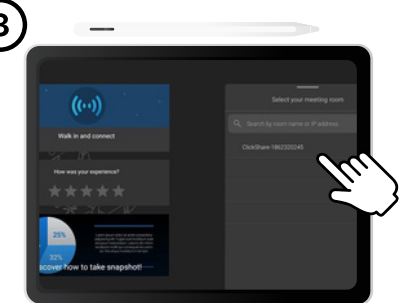

Go back to ClickShare App & select your meeting room.

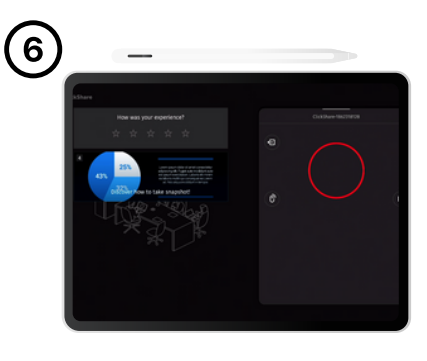

The red circle indicates you are in presentation mode. When you're done, press the red circle to disconnect.

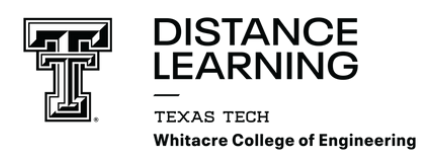

# **ClickShare: Tablet Edition**

### PART 1: Power On Touch Panel

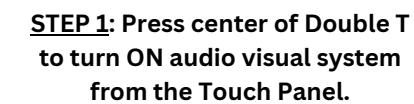

STEP 2: Press ClickShare

<u>STEP 3</u>: ClickShare background displayed on screen.

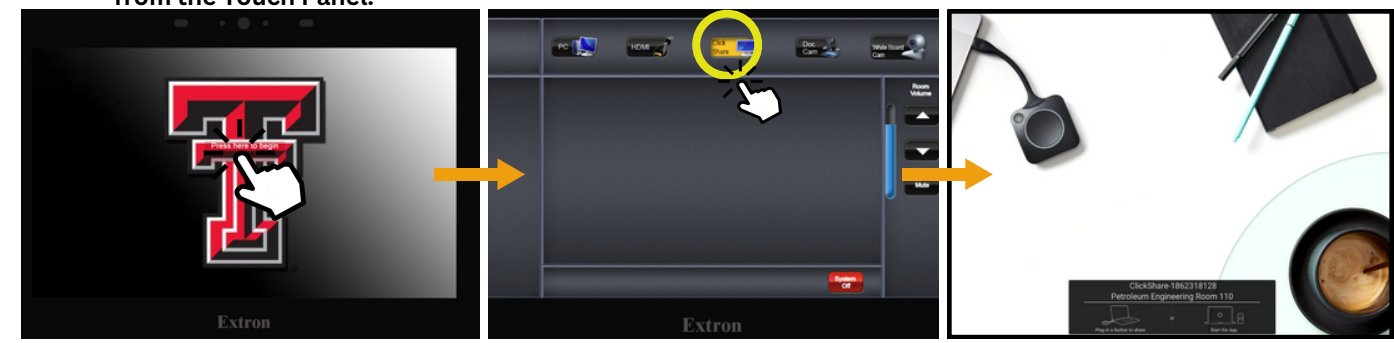

#### PART 2: Connect Device to ClickShare App

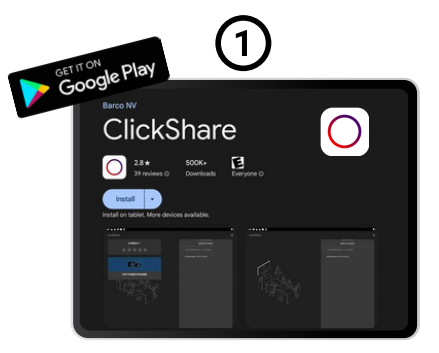

Download or Open ClickShare App

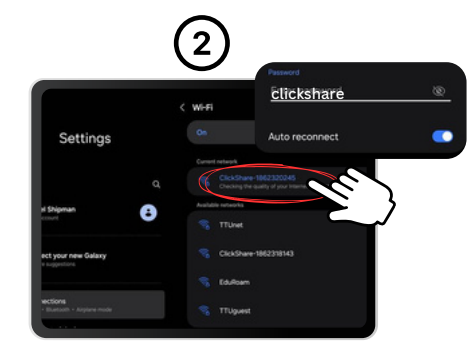

Go to Settings, select Wi-Fi, choose "ClickShare-xxx", enter password (clickshare). \*\*Tip: look for the last four #s for the correct

meeting room.\*\*

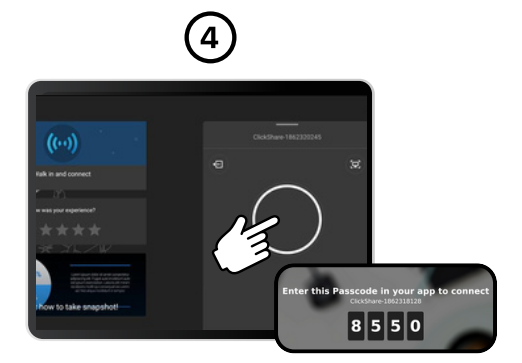

Go back to ClickShare App & select your meeting room. Press the center of the circle when you are ready to use. The display screen will show a passcode to enter into the app.

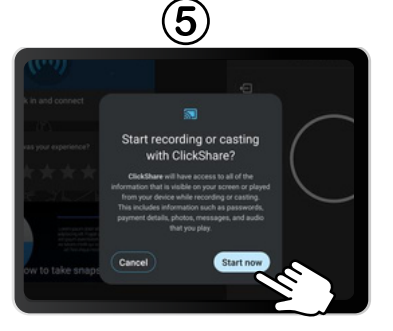

Press "Start Now" and it will begin to broadcast your screen.

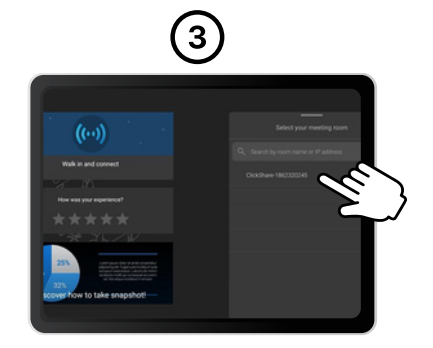

Go back to ClickShare App & select your meeting room.

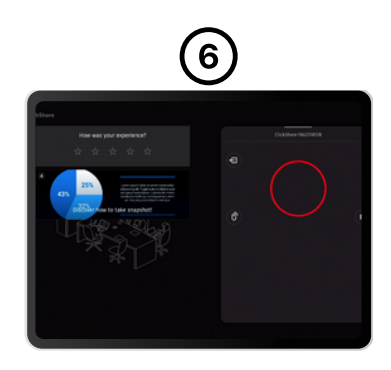

The red circle indicates you are in *presentation mode*. When you're done, press the red circle to disconnect.

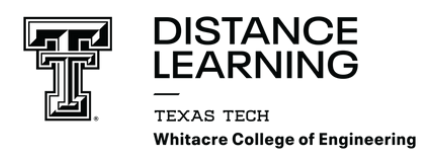

**ClickShare: iPhone Edition** 

### **PART 1: Power On Touch Panel**

STEP 1: Press center of Double T to turn ON audio visual system

from the Touch Panel.

**STEP 2: Press ClickShare** 

STEP 3: ClickShare background displayed on screen.

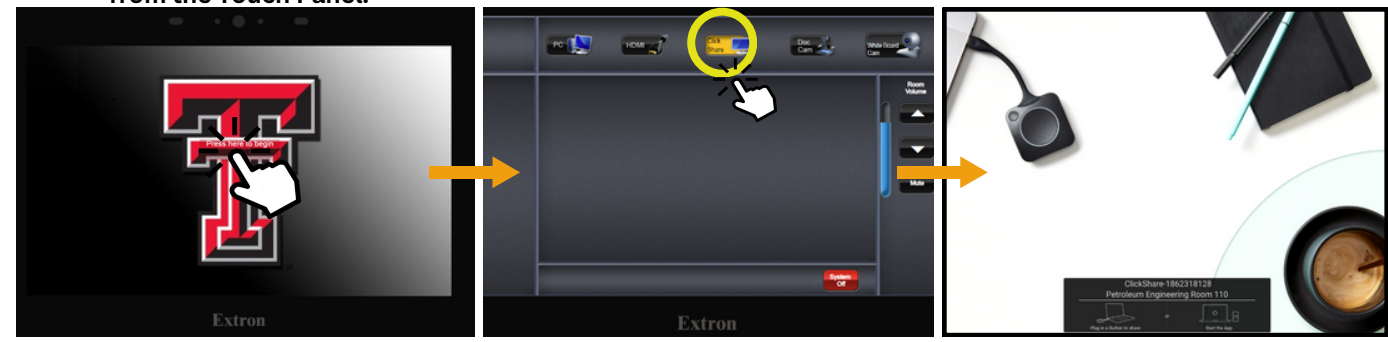

#### PART 2: Connect Device to ClickShare App

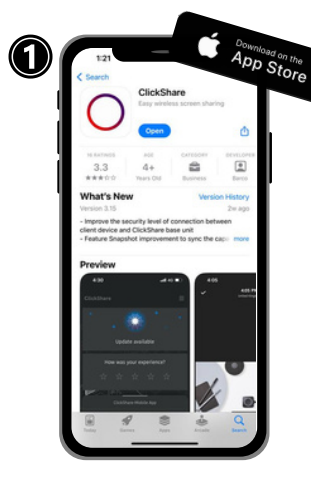

Download or Open **ClickShare App** 

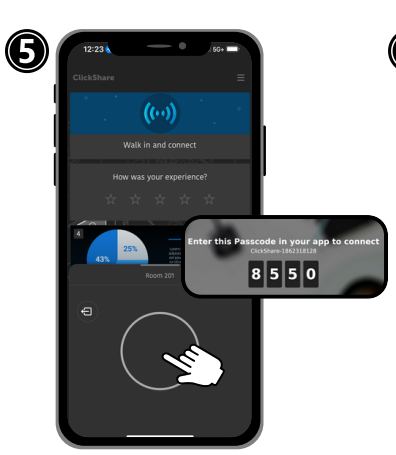

Press the center of the circle when you are ready to use. The display screen will show a passcode to enter into the app.

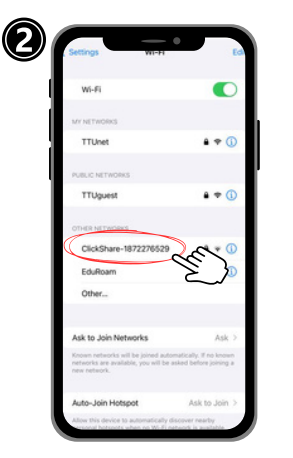

Go to Settings, select Wi-Fi, choose "ClickShare-xxx" \*\*Tip: look for the <u>last four #s</u> for the correct meeting room.\*\*

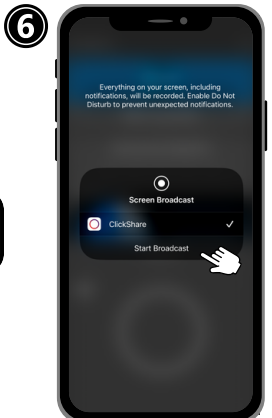

Press "Start Broadcast" and it will begin a count down.

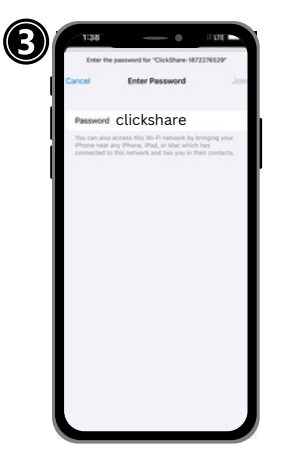

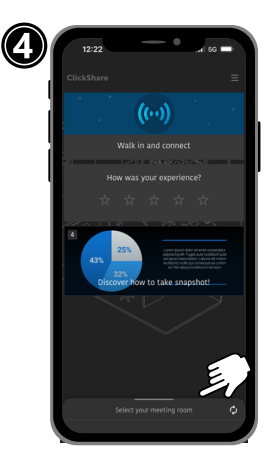

Enter password (clickshare) & go back to ClickShare App.

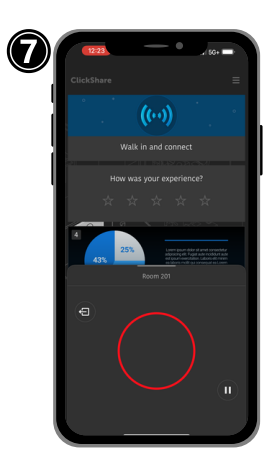

The red circle indicates you are in presentation mode.

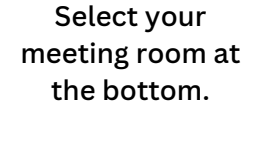

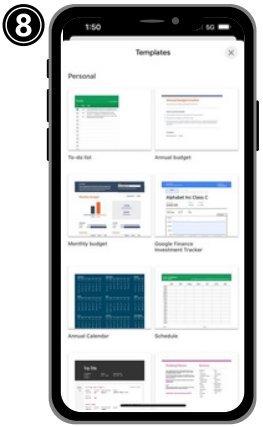

Now, you can share your content! When you're done, go back to the app & press the red circle to disconnect.

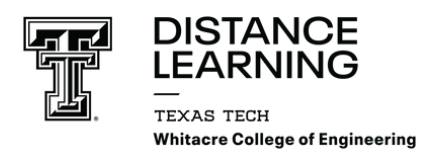

# **ClickShare: Android Edition**

### PART 1: Power On Touch Panel

STEP 1: Press center of Double T to turn ON audio visual system

from the Touch Panel.

STEP 2: Press ClickShare

<u>STEP 3</u>: ClickShare background displayed on screen.

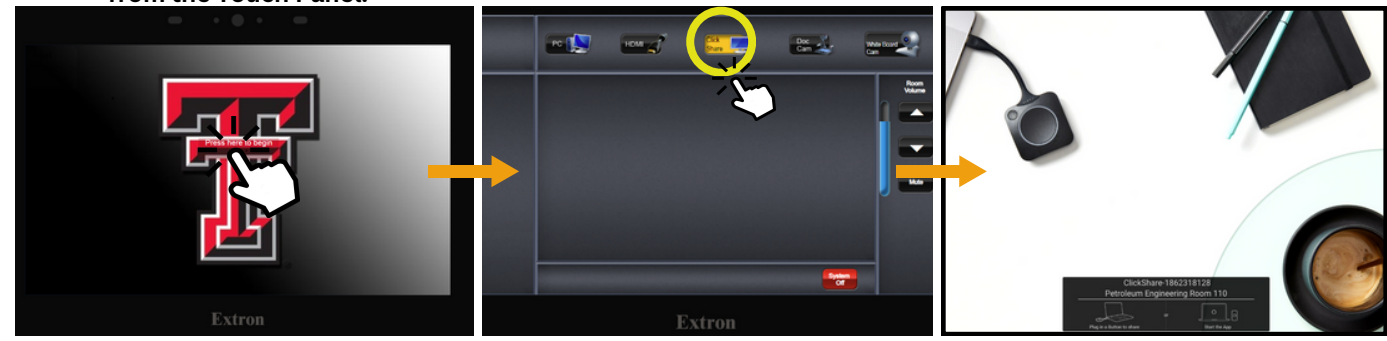

#### PART 2: Connect Device to ClickShare App

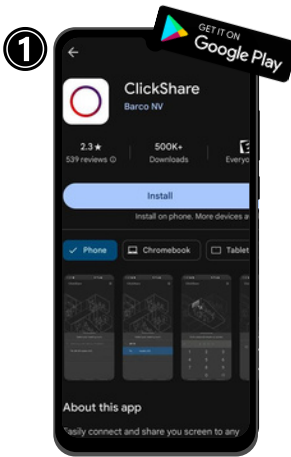

Download or Open ClickShare App

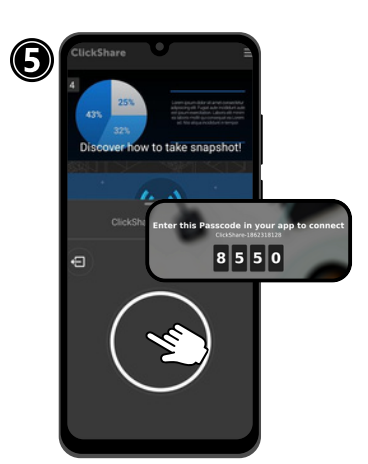

Press the center of the circle when you are ready to use. The display screen will show a passcode to enter into the app.

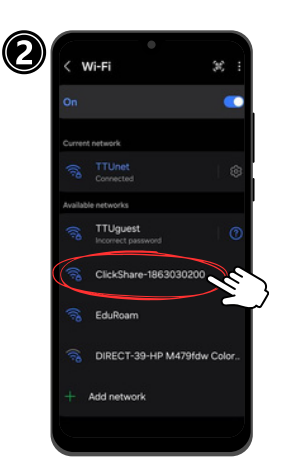

Go to Settings, select Wi-Fi, choose "ClickShare-xxx" \*\*Tip: look for the <u>last four #s</u> for the correct meeting room.\*\*

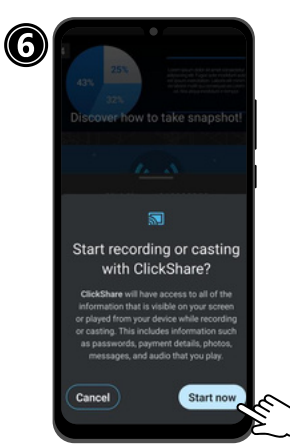

Press "Start Now" and it will begin to broadcast your screen.

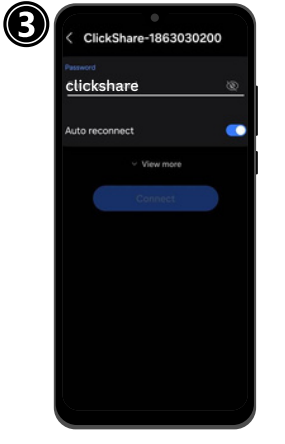

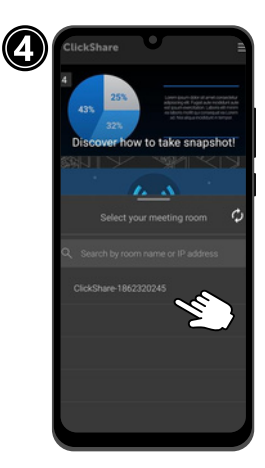

Enter password (*clickshare*) & go back to ClickShare App.

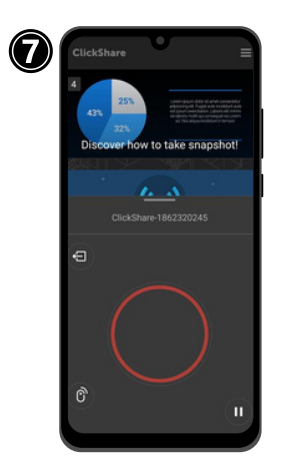

The red circle indicates you are in presentation mode.

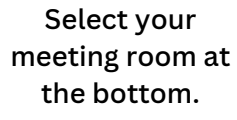

10
10

Implifie
Implifie

Parsel
Implifie

Table
Implifie

Table
Implifie

Table
Implifie

Table
Implifie

Table
Implifie

Table
Implifie

Table
Implifie

Table
Implifie

Table
Implifie

Table
Implifie

Table
Implifie

Table
Implifie

Table
Implifie

Table
Implifie

Table
Implified

Table
Implified

Table
Implified

Table
Implified

Table
Implified

Table
Implified

Table
Implified

Table
Implified

Table
Implified

Table
Implified

Table
Implified

Table
Implified

Table
Implified

Table
Table

Table
Table

Now, you can share your content! When you're done, go back to the app & press the red circle to disconnect.